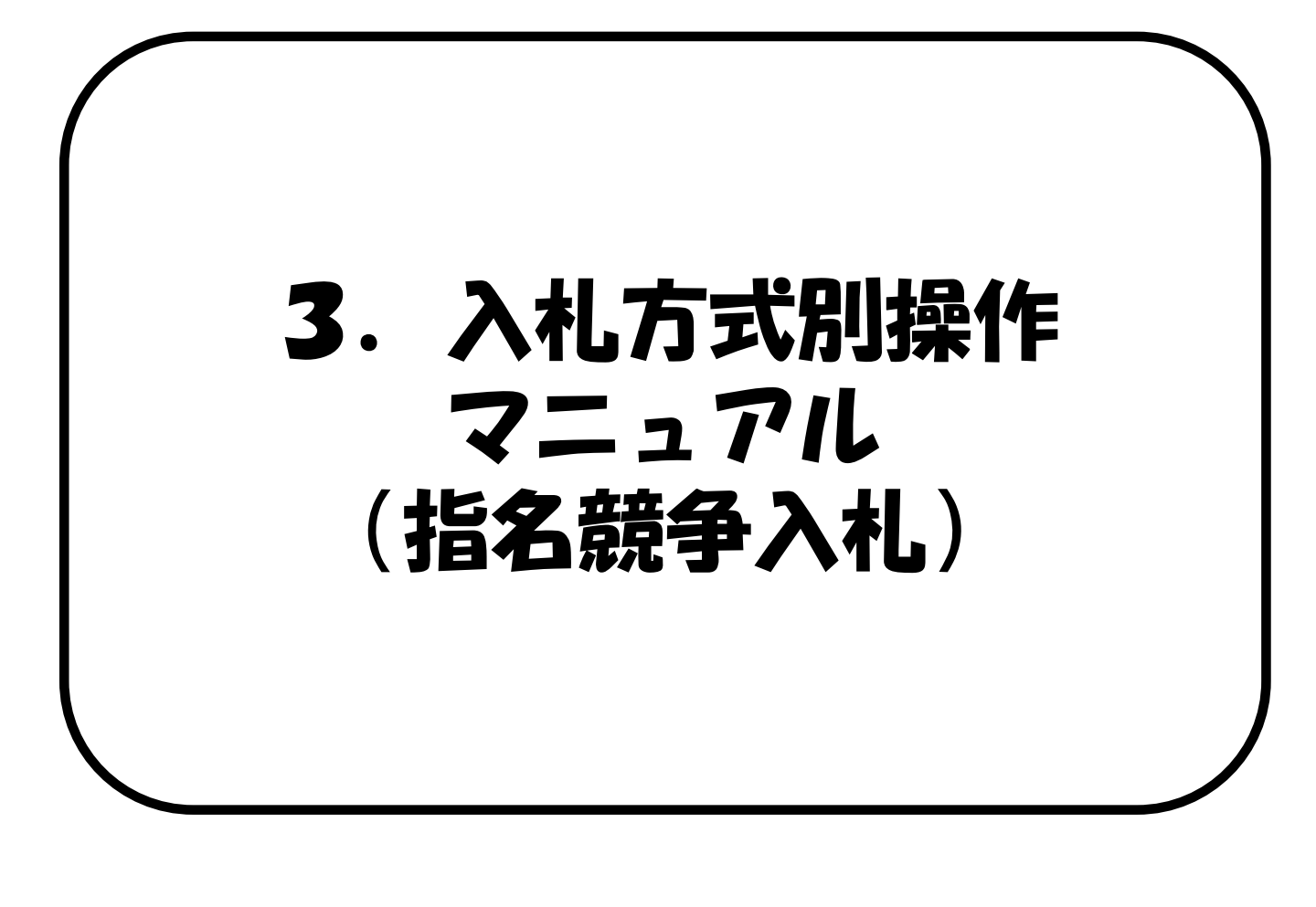

#### 3. 指名競争入札

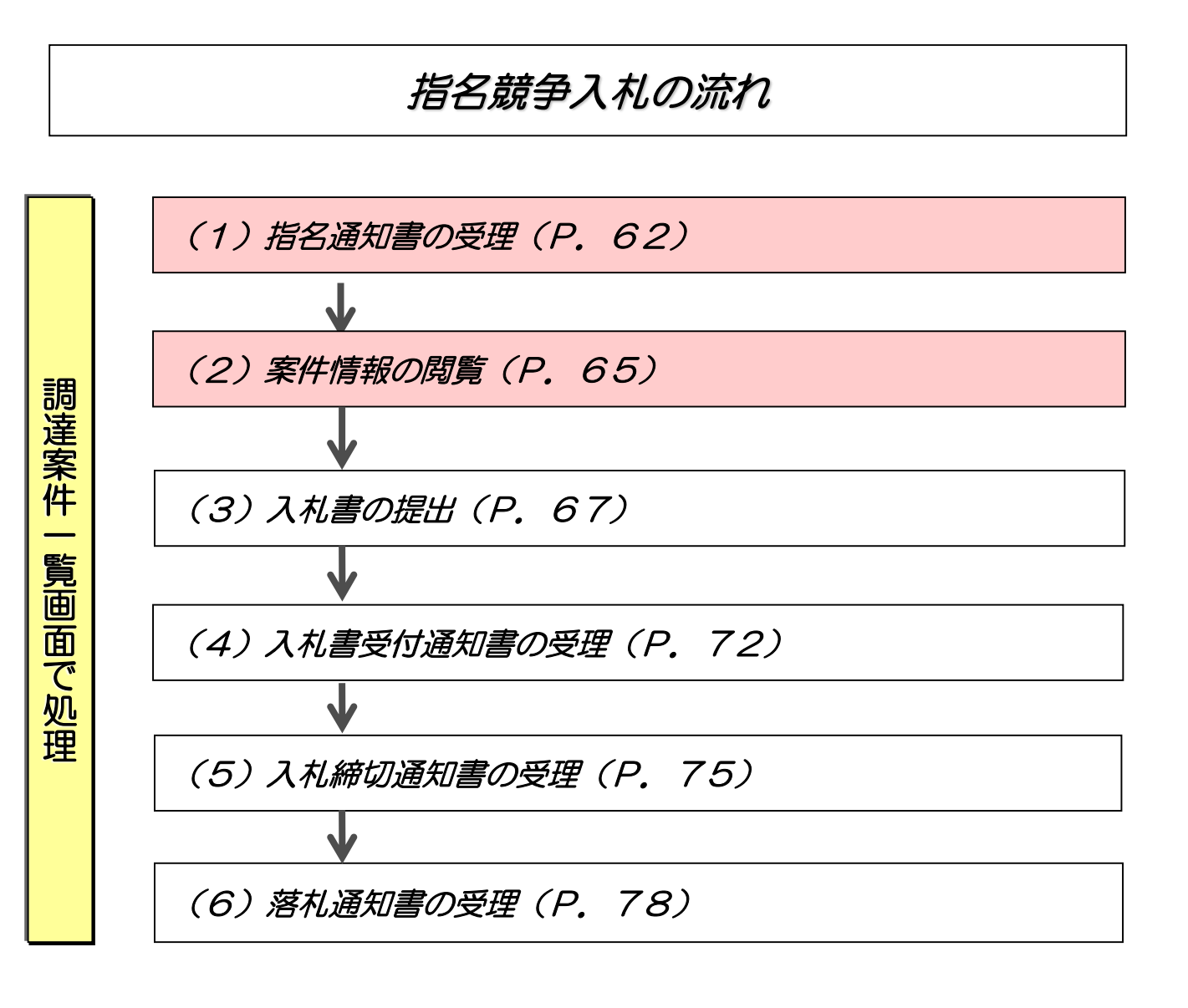

μ

i

•

••任意入力

### (1) 指名通知書の受理

| 指名通知書が到着したのでお知らせ致します。<br>電子入札システムにて通知書を確認してください。                                                                                             | 指名通知書が発行されると、連<br>絡先E-mail宛てに発行した旨<br>のメールが届きます。          |
|----------------------------------------------------------------------------------------------------|-----------------------------------------------------------|
| 案件名称:大分OO物品<br>入札方式名称:指名競争<br>発注機関名称:大分県<br>部局名 :(大分県)企画振興部<br>所属名 :政策企画課<br>業者番号 :1111100088880011<br>業者名称 :大分建設(株)                         | 本メールについては<br>ICカードの利用者登録時<br>に入力した代表窓口情報の<br>アドレスに送信されます。 |
| 指名通知書 発行日時 : 令和05年12月22日 14時31分                                                                                                    | 電子入札システムにログイン後、<br>以下の操作により通知書を確認<br>します。                 |
| <ul> <li>※このメールはコンピュータによる自動発行メールです。</li> <li>このメールにそのままご返信いただいても発注者へは届きませんのでご注意ください。</li> <li>************************************</li></ul> |                                                           |
| 電子入札システムホームページ<br>URL:https://www.t-elis.pref.oita.lg.jp/hp/<br>**********************************                                           |                                                           |

| 大分県共同利用型 | 2023年12月22日 14時48分 大分展電子入札システム 🔗                                          | 電子入札システムへのログイン後の調査家体の影響家です。                                                                                        |
|----------|---------------------------------------------------------------------------|----------------------------------------------------------------------------------------------------|
| O'BIT    | 入札債報サービス 電子入札システム                                                         | の調達条件一見画面です。<br>上部の調達案件検索に必要な条件                                                                                    |
| ○ 調達案件一覧 | 調達案件一覧                                                                    | を設定し、「検索」ボタンを選択                                                                                                    |
| ○ 登録者情報  | 調達案件番号 調達案件名称                                                             | します。                                                                                                    |
|          | □ 案件番号のみの場合はチェックしてください<br>  サキャー コークマー・・・・・・・・・・・・・・・・・・・・・・・・・・・・・・・・・・・ | ※ログインの方注け 木堝作つ                                                                                                    |
|          |                                                                           | ニュアルの「1 雷子入札システ                                                                                                    |
|          |                                                                           | ムへのログイン」を参照ください                                                                                                    |
|          | 朝礼日時 [10 ]                                                                |                                                                                                    |
|          | 案件表示順序 (案件 <del>番号 ○ ②</del> □ ○ 昇順<br>○ 陰順                               |                                                                                                    |
|          |                                                                           | 検索条件は、上図の電子<br>メールの案件情報を参考に<br>設定してください。<br>なお、全項目を入力する必<br>要はなく、最低限「入札方<br>式」、「発注機関」、「進<br>捗状況」が選択されていれ<br>ばOKです。 |
|          |                                                                           | ・・・必須入力                                                                                                    |

| 大分県共同利用型                 |                                        |                              | 2023年12月22                                                                       | 日 14時49分                                                                                                    | 大                                            | 分果 電子入4 | しシステム            |             | 0        |                     |
|--------------------------|----------------------------------------|------------------------------|----------------------------------------------------------------------------------|----------------------------------------------------------------------------------------------------|----------------------------------------------|---------|------------------|-------------|----------|---------------------|
| した。<br>電子人札システム<br>の'BIT | λ                                      | 扎情報                          | サービス 電子入札システム                                                                    |                                                                                                    |                                              |         |                  |             |          |                     |
| 2 超速案件一覧                 |                                        |                              |                                                                                  | 調達                                                                                                    | 主案件一覧                                        |         |                  |             |          |                     |
| 2 登録者情報                  | 調達案<br>入札方<br>発注機<br>入札受<br>開札日<br>表示件 | 8件番号<br>方式<br>創則<br>計時<br>計数 | [1111021011120230050       図 案件番号のみの場合はチェ       全て マ       (大分県)総務部 マ       [10] | 調<br>(調達来)<br>かりしてください<br>進捗状況<br>取止<br>で<br>一<br>で<br>一<br>で<br>一<br>で<br>一<br>の<br>つ<br>で<br>に<br>の<br>の<br>の<br>し<br>の<br>の<br>し<br>の<br>の<br>し<br>の<br>の<br>し<br>の<br>し<br>の<br>し<br>の<br>し<br>の<br>し<br>の<br>し<br>の<br>し<br>の<br>し<br>の<br>し<br>の<br>し<br>の<br>し<br>の<br>し<br>の<br>し<br>の<br>し<br>の<br>し<br>の<br>し<br>の<br>し<br>の<br>し<br>の<br>し<br>の<br>し<br>の<br>し<br>の<br>し<br>の<br>し<br>の<br>し<br>の<br>し<br>の<br>し<br>の<br>し<br>の<br>し<br>の<br>し<br>の<br>の<br>し<br>の<br>の<br>し<br>の<br>し<br>の<br>の<br>し<br>の<br>の<br>の<br>し<br>の<br>の<br>の<br>し<br>の<br>の<br>の<br>の<br>の<br>の<br>の<br>の<br>の<br>の<br>の<br>し<br>の<br>の<br>の<br>の<br>の<br>し<br>の<br>の<br>の<br>の<br>の<br>の<br>の<br>の<br>の<br>の<br>の<br>の<br>の | 達 <b>案件検索</b><br>半名称 [<br>兄 [全て<br>必案件/不調案件? | を表示する場合 | <br>●はチェックス<br>□ | てくだきい       | Les vie  | €示案件 1-1<br>注案件数 1  |
|                          | 案件表                                    | £示顺序                         | 案件番号 🗸 🗸                                                                         | 〕 ● 昇Nē<br>○ 降Nē                                                                                                    |                                              |         |                  |             | 快索(      | 1 🕑                 |
|                          | No.                                    | ₩ТО                          | 調達案件名称                                                                           | 進捗状況                                                                                                    | 入礼参加申請書<br>等<br>提出 再提出                       | 入礼書/見積書 | 辞退届              | 通知書         | 状況<br>確認 | 発注者から<br>の<br>アナウンス |
|                          | 1                                      |                              | 大分〇〇物品                                                                           | 指名業者選考中                                                                                                    |                                              | 提出      | 提出               | 表示<br>未参照有り | 表示案件     | ŧ 1-1               |
|                          |                                        |                              |                                                                                  |                                                                                                    |                                              |         |                  |             | 全案件数     | ( 1<br>( <b>b</b> ) |
|                          |                                        |                              |                                                                                  |                                                                                                    |                                              |         |                  |             |          |                     |
|                          |                                        |                              |                                                                                  |                                                                                                    |                                              |         |                  |             |          |                     |
|                          |                                        |                              |                                                                                  |                                                                                                    |                                              |         |                  |             |          |                     |
|                          |                                        |                              |                                                                                  |                                                                                                    |                                              |         |                  |             |          |                     |

指名通知書を確認する案件の "通知書"欄の「表示」ボタン を選択します。

発注者から発行された通知 書等のうち未参照のものが ある場合には、"通知書" 欄に「未参照有り」が表示 されます。

| 電子入札システム | 20       | リン3年12/月22日 14時 | 12077 | 大分県 電子入札システム        | Ø     |  |
|----------|----------|-----------------|-------|---------------------|-------|--|
| BIT      | 入礼情報サービス | 電子入札システム        |       |                     |       |  |
| o 調達案件一覧 |          |                 | 通知書一  | 覧                   |       |  |
| ● 登録者情報  |          |                 |       |                     |       |  |
|          |          | 通知書名            |       | 通知書発行日付             | 通知書確認 |  |
|          | 指名通知     | E               | 令利    | 005年12月22日(金)14時31分 | 未参照   |  |
|          |          |                 |       |                     | 1     |  |
|          |          |                 | 戻る    |                     |       |  |
|          |          |                 |       |                     |       |  |
|          |          |                 |       |                     |       |  |
|          |          |                 |       |                     |       |  |
|          |          |                 |       |                     |       |  |
|          |          |                 |       |                     |       |  |
|          |          |                 |       |                     |       |  |
|          |          |                 |       |                     |       |  |
|          |          |                 |       |                     |       |  |
|          |          |                 |       |                     |       |  |
|          |          |                 |       |                     |       |  |
|          |          |                 |       |                     |       |  |
|          |          |                 |       |                     |       |  |
|          |          |                 |       |                     |       |  |
|          |          |                 |       |                     |       |  |
|          |          |                 |       |                     |       |  |

通知書一覧画面が表示されます ので、"通知書名"欄の「指名 通知書」を選択します。

| 発注者から発行された通知 |
|--------------|
| 書等が未参照の場合は、  |
| "通知書確認"欄に「未参 |
| 照」と表示されます。   |

![](_page_4_Picture_2.jpeg)

指名通知書画面が表示されます。

内容を確認してください。

※「指名通知書」の印刷は任意 で行ってください。

※"添付資料用パスワード"は、 入札情報サービスシステム(P PI)で公表されている仕様書 等ダウンロード時に必要なパス ワードです。

案件情報の閲覧の操作方法は、 次頁の「(2)案件情報の閲 覧」を参照してください。

以上で指名通知書の受理は完了 です。

## (2) 案件情報の閲覧

| 大分県共同利用型 | 2023年12月22日:                                                                                                    | 14時50分                                                                                            | 大分県 電子入札システム      | ø                   |
|----------|----------------------------------------------------------------------------------------------------|---------------------------------------------------------------------------------------------------|-------------------|---------------------|
| O'BIT    | 入札情報サービス 電子入札システム                                                                                                    |                                                                                                   |                   |                     |
| ○ 調達案件一覧 |                                                                                                    | 指名通知                                                                                              | ŧ                 |                     |
| ○ 登録者情報  | 業者番号 0088890011<br>業者名称 大分物品(株)大分支店<br>代表者氏名 九州 太郎 様                                                                                                    |                                                                                                   |                   | (大分県)企画振興部<br>政策企画課 |
|          | このたび入札参加者に指名しました                                                                                                    | ので、下記の事項をお知らせ                                                                                     | さします。留意の上、入札書を提出し | てください。              |
|          |                                                                                                    | 51                                                                                                |                   |                     |
|          | 調査案件番号         11110210           調査案件名称         大分〇〇           入れ方式         指名数           入北書室付添切日時         令和05年           開出         第6305年           運動         指名書           添付資料用パスワード         84787           仕様書         1110210 | 111120230050<br>物品<br>12月26日 (火) 17時00分<br>注月27日 (火) 00時0分<br>登记します。<br>9<br>第一個意志生作音的な少なう、<br>印刷 | ノロートしてください。<br>戻る |                     |

案件情報を確認し、仕様書のダ ウンロードを行います。 指名通知書画面を表示します。 指名通知書画面表示方法は、 「(1)指名通知書の受理」を 参照してください。

"調達案件情報"を選択します。

※"添付資料用パスワード"は、 入札情報サービスシステム(P PI)で公表されている仕様書 等ダウンロード時に必要なパス ワードです。

| ▲ セキュリティ保護なし                                                                                                    | - 0 | ×  |
|----------------------------------------------------------------------------------------------------|-----|----|
| 海道案件情報       年度     令和05年度       講道案件番号     11102101110230050       道現案件番号     1       講道案件番号     1       講道案件番号     1       講道案件番号     1       講道案件音号     1       講道案件音号     1       講道案件音号     1       調道案件音号     1       調道案件音号     1       調道案件音号     1       1000年月        VTO(3/所開造型案件     ×       PDR書        空信公示URL     (DENTYO/GEPT MENU)       裏種     ●       空間除す物の        公告公示別機能子目        公告公示別機能子目        公告公示別機能子目        入社書受付物印目時        第105年12月22日 (金) 14時40分       入社書受付物印目時        第005年12月22日 (金) 14時40分       入社書受付物日目時        第005年12月22日 (金) 14時40分       入社書受付物日目時        第105年12月22日 (金) 14時40分       入社書受付物の日時        第12月27日 (水) 00時のの分       備考 |     | Aø |
| 年度 今和05年度<br>調査案件番号 111102101120230050<br>連携案件番号 1<br>調査案件名称 大分○○物品 入札方式 指名数争<br>WTO(2次/研想型)案件 ×<br>内訳書 ○<br>公告(公示)URU<br>業種                                                                                                    |     |    |
| 朝入ノ腹口場所 大万県<br>朝入ノ腹口場限 行政の年03月29日(全)<br>添付資料用パスワード 95500000<br>添付資料 ダウンロード                                                                                                    |     |    |

調達案件情報画面が表示されま す。

"添付資料"欄の「ダウンロー ド」ボタンを選択します。

| 調達案件番号とパスワ・ | ード |
|-------------|----|
| があれば、入札情報サ・ | ービ |
| スシステム(PPI)  | (受 |
| 注者側)からも仕様書等 | 等の |
| ダウンロードをするこの | とが |
| できます。       |    |

#### 3. 指名競争入札

![](_page_6_Figure_2.jpeg)

仕様書等ダウンロード/検索結 果表示画面が表示されます。

確認したい添付書類名を選択す ると、内容の確認や添付ファイ ルをご自分のパソコンに保存す ることができます。なお、公開 中の添付書類が無い場合や該当 案件が存在しない場合は何も表 示されません。

以上で、案件情報の閲覧は完了 です。

# (3)入礼書の提出

| 大分県共同利用型<br>電子入札システム<br>O'DIT<br>の調達案件一覧 | 2023年12月22日 14時57分 大分黒電子入札システム<br>入札権戦サニビス 電子入札システム<br>調達案件一覧                                                                                   | 電子入札システムへのログイン<br>後の調達案件一覧画面です。<br>上部の調達案件検索に必要な条<br>件を設定し、「検索」ボタンを<br>選択します。                                                      |
|------------------------------------------|----------------------------------------------------------------------------------------------------|----------------------------------------------------------------------------------------------------|
| 2 亚脉目前载                                  | 調達案件番号<br>■ 案件番号のみの場合はチェックしてください<br>入札方式 全て ✓<br>発注機関 (大)引泉総務部 ✓ □ 取止め案件/不調案件を表示する場合はチェックしてください<br>入札受領期限 □ □ □ □ □ □ □ □ □ □ □ □ □ □ □ □ □ □ □ | ※ログインの方法は、本操作マ<br>ニュアルの「1.電子入札シス<br>テムへのログイン」を参照くだ<br>さい。                                                                          |
| :                                        | <u>案件番号</u>                                                                                                    | 検索条件は、当該入札案件<br>における発注者からの各種<br>お知らせメールを参考に設<br>定してください。<br>なお、全項目を入力する必<br>要はなく、最低限「入札方<br>式」、「発注機関」、<br>「進捗状況」が選択されて<br>いればOKです。 |
|                                          |                                                                                                    | ・・・必須入力                                                                                                    |

・・・ 任意入力

| 来11千一见  | 潮水安心的土             |      |                     |                          |                   |               |          |                                                                                                    |              |                 |  |  |
|---------|--------------------|------|---------------------|--------------------------|-------------------|---------------|----------|----------------------------------------------------------------------------------------------------|--------------|-----------------|--|--|
| ○ 登録者情報 | 調達案件検索             |      |                     |                          |                   |               |          |                                                                                                    |              |                 |  |  |
|         | 調達楽                | 件番号  | 1111021011120230050 |                          | 名称                |               |          |                                                                                                    |              |                 |  |  |
|         | 1 + +              | _LL  | ■ 案件番号のみの場合はチ       | エックしてください                |                   |               |          |                                                                                                    |              |                 |  |  |
|         | 八九万                | 77   | (十八日)※325分7 ・・・     | 運行すれば、                   |                   | + 18 0        | <b>v</b> | مند « بلد » ج                                                                                                    |              |                 |  |  |
|         | − 売油機関 (八万県/総務部) ▼ |      |                     |                          | の業件/小調業件を         | 表示 9 る場合      | はナエックし   | ( 241)</td <td></td> <td></td>                                                                                                    |              |                 |  |  |
|         | 人礼支                | 利用用政 |                     |                          |                   |               |          |                                                                                                    |              |                 |  |  |
|         | 開札日                | 時    |                     | ~                        |                   |               |          |                                                                                                    |              |                 |  |  |
|         | 表示件                | 数    | 10 🗸                |                          |                   |               |          |                                                                                                    | ł            | 長示案件 1-1        |  |  |
|         |                    |      |                     |                          |                   |               |          |                                                                                                    | 1            | è案件数 1          |  |  |
|         | 案件表                | 示順序  | 案件番号 '              |                          |                   |               |          |                                                                                                    | 検索           | 1 🕨             |  |  |
|         |                    |      |                     |                          |                   |               |          |                                                                                                    |              |                 |  |  |
|         | F                  |      |                     |                          | 1 #1 # hnch : # # |               |          |                                                                                                    |              | 2013 dr 1 - 2   |  |  |
|         | No.                | ₩ТО  | 調達案件名称              | 進捗状況                     | ス化参加中語音           | 入礼書/          | 辞退届      | 通知書                                                                                                    | 状況           | 発注者からの          |  |  |
|         |                    |      |                     |                          | 提出 再提出            |               |          |                                                                                                    | UCC DL       | アナウンス           |  |  |
|         |                    |      | +//00#58            | 北久学考望老山                  |                   | 48.00         | 場用       | 生子                                                                                                    | 表示           |                 |  |  |
|         | 1                  |      |                     | 11 JUNE 10 102 - 9 - 1 - |                   | 加山            | жщ       | 25.1                                                                                                    |              |                 |  |  |
|         | 1                  |      |                     | 111×1251                 |                   | 推山            |          | 32.11                                                                                                    | *==          | +               |  |  |
|         | 1                  |      |                     | 1111 A 11 2 4 1          |                   | <b>2</b> 200  | JAC IN   | 12/1                                                                                                    | 表示案件         | <br>‡1−1<br>X 1 |  |  |
|         | 1                  |      |                     | HURBES 1                 |                   | 一 加<br>加<br>加 | жн       | <u><u></u><u></u><u></u><u></u><u></u><u></u><u></u><u></u><u></u><u></u><u></u><u></u><u></u><u></u><u></u><u></u><u></u><u></u><u></u></u> | 表示案件<br>全案件数 | ‡ 1-1<br>X 1    |  |  |

入札書を提出する案件の"入札 書/見積書"欄にある「提出」 ボタンを選択します。

※当該入札を辞退する場合は、 "辞退届"欄にある「提出」ボ タンを選択します。

"入札書/見積書" 欄と "辞退届"欄の「提出」ボ タンは、入札書の受付開始 日時以降に表示されます。 (受付締切日時が過ぎると 「提出」ボタンの表示が消 えます。)

※辞退届の提出方法は、 6. その他(6)辞退届提出を 参照してください。

| 大分県共同利用型                                                    | 202                                        | 23年12月22日 15時00分                                                                                                    | 大分県 電子入札システム                            | ø                                      | 入札書提出画面が表示されます                                      |
|-------------------------------------------------------------|--------------------------------------------|----------------------------------------------------------------------------------------------------|-----------------------------------------|----------------------------------------|-----------------------------------------------------|
| O'BIT                                                       | 入札情報サービス                                   | 電子入札システム                                                                                                    |                                         |                                        |                                                     |
| <ul> <li>の 調達案件一覧</li> <li>         の 登録者情報     </li> </ul> | (大分県)企画振興部<br>政策企画課 様                      | 入札書                                                                                                    | ; 提出<br>業者番号 :<br>業者名称 :<br>代表者氏名:      | :0088880011<br>:大分物品(株) 大分支店<br>:九州 太郎 | ので、八代並頭とくし留らを八<br>力します。<br>※く連絡先>氏名、雷話番号、           |
|                                                             | 1914-10-14-15 B                            | 本件入札に関する入札説明書及び契約条項                                                                                                    | を熟知し下記の金額こより入札いたします                     | t.                                     | FAX、メールアドレスは、連<br>絡先がICカードに登録した利用<br>部業情報と思たる場合のみ入力 |
|                                                             | 調達柔件審号<br>調達案件名称<br>入札方式<br>入札執行回数<br>入札金額 | : 1111021011120230050<br>:大分〇〇物品<br>:指名競争<br>:1回日<br>:10日                                                                        | 考) 4500.000                             |                                        | います。                                                |
|                                                             | <じ番号<br>内訳書                                | : <u>111</u>                                                                                                    | 450万<br>参照                              | 「1000年7                                |                                                     |
|                                                             |                                            | 添付資料追加 削除 削除                                                                                                    |                                         |                                        | ※くじ番号には                                             |
|                                                             | <連絡先>氏名電話番号5000                            | <ul> <li>※※行資料の送信可能サイズは、20日<br/>※封ずるファイルは、夢新のチェッンデ</li> <li>・ 九州 太郎</li> <li>・ (00-000-1002)</li> <li>・ (00-000-1002)</li> </ul> | 電力を状態で30MBまでです。<br>−タビワイルスます。少を行ってくたさい。 |                                        | 「001~999」までのお好き<br>な3桁の数字を半角で入力し<br>てください。          |
|                                                             | E-Mail                                     | - 00-001-0102<br>: aaa@test001.test<br>提出内容確認                                                                                    | <b>反</b> る                              |                                        |                                                     |
|                                                             |                                            |                                                                                                    |                                         |                                        |                                                     |

| ※くじ番号には                                    |     |
|--------------------------------------------|-----|
| 「001~999」までのお好き<br>な3桁の数字を半角で入力し<br>てください。 | ŧ., |

| <ul> <li>株番号::008880011</li> <li>業者を称::大分物品(株) 大分支店<br/>(代表者氏名::九州 大郎</li> <li>内訳書の添付が必要な場合</li> <li>①「参照」ボタンで添付す</li> <li>ファイルを指定し、</li> <li>②「添付資料追加」ボタン</li> </ul>                          | は、<br>る  |
|----------------------------------------------------------------------------------------------------|----------|
| <ul> <li>1     <li>第本番号:008880011     <li>第本番号:508880011</li> <li>第本番号:508880011</li> <li>第本番号:508880011</li> <li>第本番号:508880011</li> <li>アアイルを指定し、</li> <li>②「添付資料追加」ボタン</li> </li></li></ul> | るを嘲      |
| MULT記の金額により入れいたします。<br>祝します。                                                                                                    | で迭       |
| <ul> <li>4,500,000 円(機抜き)</li> <li>4500 刀 円(機抜き)</li> <li>450 刀 円(機抜き)</li> <li>スことはできないため、</li> </ul>                                                                                         | す        |
| () 添付する前によく確認 てください。                                                                                                    |          |
| <ul> <li>た状態で@whiteでです。<br/>でたうイルスチェックを行ってくたさい。</li> <li>入札書提出画面の入力が完たら、</li> <li>②「提出内容確認」ボタン<br/>択します。</li> </ul>                                                                            | 了し<br>を選 |
|                                                                                                    |          |

![](_page_9_Picture_2.jpeg)

| out:blank  |                       |                       |      |
|------------|-----------------------|-----------------------|------|
|            | 入札書提出P                | 內容確認                  |      |
| (大分県)企画振興部 |                       | 業者番号 : 00888880011    |      |
| 政策企画課 様    |                       | 業者名称 : 大分物品 (株)       | 大分支店 |
|            |                       | 代表者氏名 : 九州 太郎         |      |
| 本          | 件入札に関する入札説明書及び契約条項を繋  | 熱知し下記の金額により入札いたします。   |      |
| 調達案件番号     | : 1111021011120230050 |                       |      |
| 調達案件名称     | : 大分〇〇物品              |                       |      |
| 入札方式       | : 指名競争                |                       |      |
| 入札執行回数     | : 1 回目                |                       |      |
| 入札金額       | : 4,500,000 円(税抜き)    | )                     |      |
|            | : (450万円(税抜き))        |                       |      |
| くじ番号       | : 111                 |                       |      |
| 内訳書        | : C:¥■調達案件添付ファイル¥(受注  | 者)参加資格申請用資料¥添付資料.docx |      |
| <連絡先>      |                       |                       |      |
| 氏名         | : 九州 太郎               |                       |      |
| 電話番号       | : 00-000-1002         |                       |      |
| FAX        | : 00-001-0102         |                       |      |
|            |                       |                       |      |

入札書提出内容確認の印刷画面 を表示します。

画面上で右クリックして表示されるメニューの「印刷」ボタン で印刷します。

その後「×」ボタンを選択して 画面を閉じます。

![](_page_10_Picture_2.jpeg)

入力した内容を印刷後、「提 出」ボタンを選択します。

![](_page_10_Picture_4.jpeg)

| 大分県共同利用型 | 20       | )23年12月22日 15時 | 08分         | 大分県 電子入札システム | . <i>©</i> |
|----------|----------|----------------|-------------|--------------|------------|
| O'BIT    | 入札情報サービス | 電子入札システム       |             |              |            |
| o 調達案件一覧 |          |                | 入札書送信完      | :7           |            |
| ○ 登録者情報  |          | λ              | 札書は正常に送信され、 | ました。         |            |
|          |          |                | 調達案件一覧      |              |            |
|          |          |                |             |              |            |
|          |          |                |             |              |            |
|          |          |                |             |              |            |
|          |          |                |             |              |            |
|          |          |                |             |              |            |
|          |          |                |             |              |            |
|          |          |                |             |              |            |
|          |          |                |             |              |            |
|          |          |                |             |              |            |
|          |          |                |             |              |            |

入札書の提出が正常に処理され ると、入札書送信完了画面が表 示されます。

「調達案件一覧」ボタンを選択 し、調達案件一覧画面に戻りま す。

| 大分県共同利用型 |                   |                  | 2023年12月22日                                                            | 15時09分                                       |                    | 大分                 | 県 電子入札      | システム                    |             | Ø            |                        |
|----------|-------------------|------------------|------------------------------------------------------------------------|----------------------------------------------|--------------------|--------------------|-------------|-------------------------|-------------|--------------|------------------------|
| O'BIT    | À                 | 札情報              | サービス 電子入札システム                                                          |                                              |                    |                    |             |                         |             |              |                        |
| ○ 調達案件一覧 |                   |                  |                                                                        | 調達                                           | 案件                 | 一覧                 |             |                         |             |              |                        |
| o 登録者情報  | 調達業               | 《件番号             | 1111021011120230050                                                    | <b>調</b><br>調達案作                             | <b>達案件核</b><br>#名称 | 索                  |             |                         |             |              |                        |
|          | 入札方<br>発注機<br>入札雪 | 「式<br>観日<br>を領期限 | <ul> <li>☑ 案件番号のみの場合はチェック</li> <li>全て ▼</li> <li>(大分県総務部 ▼)</li> </ul> | わしてください<br>進捗状況<br>□ 取止<br>□ <b>『『『』</b> ~ □ | 2<br>め案件/7         | 全て<br>下調案件を建       | 長示する場合      | <br>はチェックし<br>□ <b></b> | てくだきい       |              |                        |
|          | 開札 E<br>表示件       | ]時<br> 救         | 10 🗸                                                                   | ~                                            |                    |                    |             |                         |             | 7            | 長示案件 1-1               |
|          | 案件表               | <b>辰示順序</b>      | <br>[案件番号                                                              | ● 昇順<br>○ 降順                                 |                    |                    |             |                         |             | 台検索          | ≧案件数 1<br><b>●</b> 1 ▶ |
|          |                   |                  |                                                                        |                                              | 1 # #              | harth 5\$ -\$      |             |                         |             |              |                        |
|          | No.               | ₩ТО              | 調達案件名称                                                                 | 進捗状況                                         | 提出                 | 加中 調 香<br>等<br>再提出 | 入礼書/<br>見積書 | 辞退届                     | 通知書         | 状況<br>確認     | 発注者から<br>の<br>アナウンス    |
|          | 1                 |                  | 大分〇〇物品                                                                 | 入札書/<br>見積書受付中                               |                    |                    | 提出済         |                         | 表示<br>未参照有り | 表示           |                        |
|          |                   |                  |                                                                        |                                              |                    |                    |             |                         |             | 表示案件<br>全案件数 | ↓1-1<br>え 1            |
|          |                   |                  |                                                                        |                                              |                    |                    |             |                         |             | 1            | Þ                      |
|          |                   |                  |                                                                        |                                              |                    |                    |             |                         |             |              |                        |
|          |                   |                  |                                                                        |                                              |                    |                    |             |                         |             |              |                        |
|          |                   |                  |                                                                        |                                              |                    |                    |             |                         |             |              |                        |
|          |                   |                  |                                                                        |                                              |                    |                    |             |                         |             |              |                        |

入札書を提出すると、"入札書 /見積書"欄にある「提出」ボ タンが「提出済」と表示され ます。

"辞退届"欄の「提出」ボタン が消えます。

以上で入札書の提出は完了です。

## (4)入礼書受付通知書の受理

| <ul> <li>入札書受付票が到着したのでお知らせ致します。</li> <li>電子入札システムにて受付票を確認してください。</li> <li>案件名称:大分〇〇物品</li> <li>入札方式名称:指名競争</li> <li>発注機関名称:大分県</li> </ul>                                          | 入札書の提出後、発注者から<br>「入札書受付通知書」が発行さ<br>れます。<br>発行されると、連絡先E-mail<br>宛てに発行した旨のメールが届<br>きます。 |
|----------------------------------------------------------------------------------------------------|---------------------------------------------------------------------------------------|
| 部局名 : (大分県)企画振興部                                                                                                    | l                                                                                     |
| 所属名    :政策企画課                                                                                                    | ▲メールについては                                                                             |
|                                                                                                    | 入札書提出時に表示されて                                                                          |
| 業者番号 :11111000888880011                                                                                                    | ┃ いるアドレスに送信されま                                                                        |
| 業者名称 :大分物品(株) 大分支店                                                                                                    | す。                                                                                    |
| <ul> <li>入札書受付票発行日時:令和05年12月22日15時06分</li> <li>※このメールはコンピュータによる自動発行メールです。</li> <li>このメールにそのままご返信いただいても発注者へは届きませんのでご注意ください。</li> <li>************************************</li></ul> | 電子入札システムにログイン後<br>以下の操作により通知書を確認<br>します。                                              |
| 電子入札システムホームページ                                                                                                    |                                                                                       |
| URL:https://www.t-elis.pref.oita.lg.jp/hp/                                                                                                    |                                                                                       |
| ******                                                                                                    | JI                                                                                    |
|                                                                                                    | ー<br>電子入札システムへのログイ<br>ン後の調達客供一覧画面です                                                   |
| く方規長約利用型 2023年12月22日 15時09分 大分県電子入札システム グ<br>な子入札システム 入札情報サービス 電子入札システム                                                                                                    | 2後の調達条件一見画面で9。<br>上部の調達案件検索に必要な                                                       |

| の調達案件一覧                                |                                          | 調達案件一覧                      | 条件を設定し、「検索」ボタンを選択します                                                                                         |
|----------------------------------------|------------------------------------------|-----------------------------|----------------------------------------------------------------------------------------------------|
| ○ mata #11 <sup>-9</sup> 90<br>○ 登録者情報 | 調達案件番号<br>人札方式<br>発注機関<br>人札受領期限<br>開札日時 |                             | ※ログインの方法は、本操作<br>マニュアルの「1.電子入札<br>システムへのログイン」を参<br>照ください。                                                    |
|                                        | 表示件数<br>案件表示順序                           | 10 ▼<br>(家件番号 ▼) ◎昇順<br>○詳順 |                                                                                                    |
|                                        |                                          |                             | 検索条件は、上図の電子メー<br>ルの内容を参考に設定してく<br>ださい。<br>なお、全項目を入力する必要<br>はなく、最低限「入札方式」、<br>「発注機関」、「進捗状況」<br>が入力されていればOKです。 |
|                                        |                                          |                             | ・・・任意入力                                                                                                    |

| 1   | 17.00 |                     | 612            |                                         |             |              | 1.4.1.1 |         |                                                                                                    |          |
|-----|-------|---------------------|----------------|-----------------------------------------|-------------|--------------|---------|---------|----------------------------------------------------------------------------------------------------|----------|
| 調達到 | 《件番号  | 1111021011120230050 | 調<br>調達案(      | 達案件検索<br>牛名称                            |             |              |         |         |                                                                                                    |          |
|     |       | ☑ 案件番号のみの場合はチュ      | =ックしてください      |                                         |             |              |         |         |                                                                                                    |          |
| 入札7 | 式     | 全て 🗸                | 進捗状況           | R 全                                     | τ           |              | ~       |         |                                                                                                    |          |
| 発注相 | 制     | (大分県)総務部 ▼          |                | め案件/不調                                  | <b>案件を表</b> | 示する場合        | オチェックし  | してください  |                                                                                                    |          |
| 入札会 | 2% 期限 |                     |                |                                         | Data de     | 274-275-227C |         |         |                                                                                                    |          |
| 開札日 | 3時    |                     |                | 10.11.1.1.1.1.1.1.1.1.1.1.1.1.1.1.1.1.1 |             | C1/2 (2000)  |         |         |                                                                                                    |          |
| 表示( | ¥数    | 10 🗸                |                |                                         |             |              |         |         | 1                                                                                                    | 表示案件 1-1 |
| 案件3 | · 示顺序 | 窓件番号 →              | ●昇順            |                                         |             |              |         |         | -                                                                                                    | ESETTAX  |
|     |       |                     |                |                                         |             |              |         |         |                                                                                                    |          |
| No. | жто   | 調達案件名称              | 進持状況           | 入礼参加申                                   | 請書          | 入礼書/         | 辞退届     | 通知書     | 状况                                                                                                    | 発注者からの   |
|     |       |                     |                | 提出 再                                    | 提出          | 元相音          | -       |         | DESC                                                                                                    | アナウンス    |
| 1   |       | 大分〇〇物品              | 入札書/<br>見積書受付中 |                                         |             | 提出演          | •       | 表示      | <b>*</b> T                                                                                                    |          |
|     | 1.000 |                     |                |                                         |             |              |         | 「木香葉語有り | 3-94                                                                                                    | + 1_1    |
| 1   |       |                     |                |                                         |             |              |         |         | The second second second second second second second second second second second second second second second se |          |
|     |       |                     |                |                                         |             |              |         |         | 全案件数                                                                                                    | x 1      |

入札書受付通知書を確認する案件 の "通知書"欄にある「表示」ボ タンを選択します。

発注者から発行された通知書 等のうち未参照のものがある 場合には、"通知書"欄 に 「未参照有り」が表示されま す。

| 大分県共同利用型    | 2023年3     | 12月22日 15時15分 | 大分県 電子入札システム           | Ø     |
|-------------|------------|---------------|------------------------|-------|
| 电丁八化ジステム入札情 | 青報サービス 電子入 | 札システム         |                        |       |
| i案件一覧       |            | 通知            | 書一覧                    |       |
| 登録者情報       | 執行回数       | 通知書名          | 通知書発行日付                | 通知書確認 |
|             | 1 入扎書      | 受付通知書         | 令和05年12月22日(金)15時06分   | 未参照   |
|             |            | 通知書名          | 通知書発行日付                | 通知書確認 |
|             | 指名通知書      |               | 令和05年12月22日 (金) 14時31分 | 参照済   |
|             |            |               |                        |       |
|             |            |               |                        |       |
|             |            |               |                        |       |
|             |            |               |                        |       |

通知書一覧画面が表示されますの で、"通知書名"欄にある「入札 書受付通知書」を選択します。

| 発注者から発行された通知書  |
|----------------|
| 等が未参照の場合は、"通知  |
| 書確認 "欄に「未参照」と表 |
| 示されます。         |

| 大分県共同利用型                                                                                                    | 2023年12                                            | 月22日 15時16分                                              | 大分県 電子入札システム  | Ø                   |
|----------------------------------------------------------------------------------------------------|----------------------------------------------------|----------------------------------------------------------|---------------|---------------------|
| O'BIT                                                                                                    | 入礼情報サービス 電子入札:                                     | 237A                                                     |               |                     |
| ○ 調達案件一覧                                                                                                    |                                                    | 入札書受                                                     | 时票            |                     |
| 登録者情報     日     日      日      日 | 業者番号 0088880011<br>業者名称 大分物品(株)大分<br>代表者氏名 九州 太郎 様 | 支店                                                       |               | (大分県)企画振興部<br>政策企画課 |
|                                                                                                    |                                                    | 下記の調達案件について下記のE                                          | 時に入札書を受領しました。 |                     |
|                                                                                                    |                                                    | 58                                                       |               |                     |
|                                                                                                    | 調達案件番号<br>調達案件名称                                   | 1111021011120230050<br>大分〇〇物品                            |               |                     |
|                                                                                                    | 入札執行回数<br>受付番号<br>受付日時                             | 1回目<br>111102101112023005031000100<br>令和05年12月22日 15時06分 | 01            |                     |
|                                                                                                    |                                                    | 印刷                                                       | 戻る            |                     |
|                                                                                                    |                                                    |                                                          |               |                     |
|                                                                                                    |                                                    |                                                          |               |                     |
|                                                                                                    |                                                    |                                                          |               |                     |
|                                                                                                    |                                                    |                                                          |               |                     |
|                                                                                                    |                                                    |                                                          |               |                     |
|                                                                                                    |                                                    |                                                          |               |                     |
|                                                                                                    |                                                    |                                                          |               |                     |

入札書受付票画面が表示されま す。入札書が受付けられたかど うかを確認します。

※「入札書受付票」の印刷は任 意で行ってください。

以上で入札書受付通知書の受理 は完了です。

### (5)入礼締切通知書の受理

| 電子入札システムにて通知書を確認してください。 が<br>連<br>員          | モ注有から「へ礼輝の通知書」<br>が発行されます。発行されると、<br>連絡先E-mail宛てに発行した<br>言のメールが届きます。 |
|----------------------------------------------|----------------------------------------------------------------------|
| 案件名称:大分〇〇物品                                  |                                                                      |
| 关注機関名称:大分県                                   |                                                                      |
| 部局名 : (大分県)企画振興部 2                           | 本メールについては                                                            |
| 所属名 : 政策企画課                                  | 入札書提出時に表示されて                                                         |
| 単考悉号 :1111100088880011                       | いるアドレスに送信されま                                                         |
|                                              | 9。                                                                   |
|                                              |                                                                      |
| 入札締切通知書 発行日時 : 令和05年12月22日 15時45分 電          | 電子入札システムにログイン後、<br>NTの場先により通知書を変習                                    |
| ※このメールはコンピュータによる自動発行メールです。                   | します。                                                                 |
| このメールにそのままご返信いただいても発注者へは届きませんのでご注意ください。      |                                                                      |
|                                              |                                                                      |
| ヘルプデスク TEL:0120-308-293                      |                                                                      |
| (閉庁日を除く 9:00~12:00、13:00~17:30)              |                                                                      |
| ヘルプデスク E-mail:support@t-elbs.jp              |                                                                      |
| 電子入札システムホームページ                               |                                                                      |
| URL : https://www.t-elis.pref.oita.lg.jp/hp/ |                                                                      |
| *****                                        |                                                                      |

| 大分県共同利用型<br>電子入札システム                                | 2023年12月22日 15時47分 大分県電子入札システム                                                                                                    | 電子入札システムへの調達案件一覧画面 | 、のログイン後<br>jです。                                                                                                    |
|-----------------------------------------------------|----------------------------------------------------------------------------------------------------|--------------------|----------------------------------------------------------------------------------------------------|
| 大分県共同利用型<br>電子入札システム<br>0'目1<br>2 調達案件一覧<br>2 登録者情報 | 2023年12月22日 15時47分         大分果 窓子入札システム         調達案件一覧         調達案件一覧         調達案件番号         調達案件名称         「日本日本の場合はチェックしてください         ベレクズ         総計解開       「日本日本の場合はチェックしてください         ベルクズ       室で、         総計解開       「日本日本の案件/不認案件を表示する場合はチェックしてください         ベルクズ       室で、         総計解開       「日本の案件/不認案件を表示する場合はチェックしてください         ベルクズ       室で、         第1日時       「日本の案件/不認案件を表示する場合はチェックしてください         木山奈綱印酸       「日本の案件/不認案件を表示する場合はまテェックしてください         本市本の       「日本の案件/不認案件を表示する場合はままっすった         第1日時       「日本の案件/不認案件を表示する場合はままっすった         第二       「日本の案件/不認案件を表示する場合はそのしていた         第二       「日本の案件/不認案件を表示する場合はそのしていた         第二       「日本の案件/不認案件を表示する場合はままっすった         第二       「日本の案件/不認案件を表示する場合はそのしていた         第二       「日本の案件/不認案件を表示する場合はそのしていた         第二       「日本の案件/不認案件を表示する場合はそのしていた         第二       「日本の案件を示         第二       「日本の案件/日本の案件/不認案件を表示する場合はそのしていた         第二       「日本の表示         第二       「日本の案件/日本の表示 |                    | <ul> <li>ヘロクイン後</li> <li>うです。</li> <li>ヘ、「検索」ボ</li> <li>、本操作マ</li> <li>子 気</li> <li>一次</li> <li>マネネれ、</li> <li>マステ</li> <li>シ、</li> <li>マション</li> <li>マション</li> <li>マシン</li> <li>マシン</li></ul> |
|                                                     |                                                                                                    | 歩 玩況」を入え です。       | ・必須入力                                                                                                    |

| ARDAJA        |        | 1.44.47 |                     | 3 1373    |         | ×л                                      | A RETAIL     | ATA       |        | 0       |                |  |
|---------------|--------|---------|---------------------|-----------|---------|-----------------------------------------|--------------|-----------|--------|---------|----------------|--|
|               | 入利     | 」情報     | サービス 電子入札システム       |           |         |                                         |              |           |        |         |                |  |
| 8件一覧          |        |         |                     | 調達        | 案件      | 一覧                                      |              |           |        |         |                |  |
| 者情報           |        |         |                     | 19        | 達案件核    | 索                                       |              |           |        |         |                |  |
| 85            | 達案作    | +番号     | 1111021011120230050 | 調達案(      | ‡名称     |                                         |              | 100000000 |        | 1000000 | 1/4/11/2015125 |  |
| ,             |        |         | ☑ 案件番号のみの場合はチェ:     | かしてください   | _       |                                         |              |           |        |         |                |  |
| ~             | 和 力 元  | 7       | (+公理)約款款            | 進捗状況      | t<br>   | (主)()()()()()()()()()()()()()()()()()() | = = + 7 18 A |           |        |         |                |  |
| <del>بر</del> | +1 -54 | 24668   |                     |           | 60桌1十/1 | 11月来1十23                                | を示する場合       | 14 FE990  | (Clean |         |                |  |
| ~             | 1627   | XINEWON |                     |           |         | NA DAYS                                 |              |           |        |         |                |  |
| 開             | 桃日時    | <b></b> |                     |           | 20301   | 5.524.1272                              | 1920 20010   |           |        |         |                |  |
| 表             | 示件数    | Q       | 10 🗸                |           |         |                                         |              |           |        | ALL OF  | 長示案件 1-        |  |
| *             | 代表了    | 三順定     | 家件報告                | ◎ 昇順      |         |                                         |              |           |        | З       | 三来1十级          |  |
| *             | 17300  | C469.1. |                     | ○降順       |         |                                         |              |           |        | 検索      | 1 🕑            |  |
| -             |        |         |                     |           |         |                                         |              |           |        |         |                |  |
|               |        | -       | 調法安許交社              | 3814.1630 | 入礼参     | 加申請書                                    | 入礼書/         | 44'BP     | Tho B  | 状況      | 状況 発注者か        |  |
| ſ             | 40.    | WIO     | 胡延来什么种              | 進動机成      | 提出      | 再提出                                     | 見積書          | 的感觉       | 通知者    | 確認      | アナウンフ          |  |
|               | 1      |         | 大分〇〇物品              | 入礼書/      |         |                                         | 提出済          |           | 表示     | 示       |                |  |
|               |        |         |                     | 見積音称切     | 13.65   |                                         |              |           | 未参照有り  |         |                |  |
|               |        |         |                     |           |         |                                         |              |           |        | 表示案件    | ‡ 1-1          |  |
|               |        |         |                     |           |         |                                         |              |           |        | 主張計算    | ( I            |  |
|               |        |         |                     |           |         |                                         |              |           |        |         |                |  |

入札締切通知書を確認する案件の "通知書"欄にある「表示」ボタ ンを選択します。

発注者から発行された通知書 等のうち未参照のものがある 場合には、"通知書"欄に 「未参照有り」が表示されま す。

|                     |           |        | 大分県 電子人和ンステム           | U     |
|---------------------|-----------|--------|------------------------|-------|
| 人利                  | 植報サービス 電手 | 人札システム |                        |       |
| 8家件一覧               |           | 通知     | 書一覧                    |       |
| 錄者情報                | 執行回数      | 通知書名   | 通知書発行日付                | 通知書確認 |
|                     | 入扎約       | 新加通知書  | 令和05年12月22日 (金) 15時45分 | 未参照   |
|                     | 入机制       | 受付通知書  | 令和05年12月22日(金)15時06分   | 参照済   |
|                     |           | 通知書名   | 通知書発行日付                | 通知書確認 |
|                     | 日時変更通知書   |        | 令和05年12月22日(金)15時44分   | 参照済   |
|                     | 指名通知書     |        | 令和05年12月22日(金)14時31分   | 参照済   |
| Charles and Charles |           |        |                        |       |
|                     |           |        |                        |       |
|                     |           |        | ₹ <b>る</b>             |       |
|                     |           |        | ₹ <b>5</b>             |       |
|                     |           |        | ₹3                     |       |
|                     |           |        | <b>₹</b> δ             |       |
|                     |           |        | R6                     |       |
|                     |           |        | R6                     |       |
|                     |           |        | <b>R</b> 6             |       |
|                     |           |        | <b>R</b> 6             |       |
|                     |           |        | R3                     |       |
|                     |           |        | R3                     |       |
|                     |           |        | R6                     |       |
|                     |           |        | R3                     |       |

通知書一覧画面が表示されますの で、"通知書名"欄にある「入札 締切通知書」を選択します。

| 発注者から  | 5発行        | iされた | 通知書 |
|--------|------------|------|-----|
| 等が未参照  | 夏の場        | 合は、  | "通知 |
| 書確認" 梢 | 闌に「        | 未参照  | 〕と表 |
| 示されます  | <b>f</b> 。 |      |     |

![](_page_17_Picture_2.jpeg)

入札締切通知書が表示されます。 締切発行日時や開札予定日時など を確認します。

※「入札締切通知書」の印刷は任 意で行ってください。

以上で入札締切通知書の受理は完 了です。

#### 3. 指名競争入札

### (6) 落札通知書の受理

落札通知書が到着したのでお知らせ致します。 発注者の開札終了後、落札者が 電子入札システムにて通知書を確認してください。 決定した場合には「落札者通知 入札結果は後日、入札情報サービスシステムでも確認できます。 書」が発行されます。 発行されると、連絡先E-mail (紙入札の方は、入札情報サービスシステムのみで確認できます。) 宛てに発行した旨のメールが 届きます。 案件名称:大分〇〇物品 入札方式名称:指名競争 発注機関名称:大分県 本メールについては 部局名 : (大分県)企画振興部 入札書提出時に表示されて 所属名 :政策企画課 いるアドレスに送信されま 業者番号 : 11111000888880011 す。 業者名称 :大分物品(株) 大分支店 落札通知書 発行日時 : 令和05年12月22日 17時16分 電子入札システムにログイン後、 以下の操作により通知書を確認 落札情報 します。 落札業者 :大分物品(株) 大分支店 落札金額 :4,500,000円(税抜き) ※落札通知書は、全ての入札参 加者へ発行されます。 ※このメールはコンピュータによる自動発行メールです。 このメールにそのままご返信いただいても発注者へは届きませんのでご注意ください。 \*\*\*\*\*\* 大分県共同利用型電子入札システム ヘルプデスク ヘルプデスク TEL: 0120-308-293 (閉庁日を除く9:00~12:00、13:00~17:30) ヘルプデスク E-mail: support@t-elbs.jp 電子入札システムホームページ URL: https://www.t-elis.pref.oita.lg.ip/hp/ \*\*\*\*\* 電子入札システムへのログイン後 大分県共同利用型 電子入札システム 2023年12月25日 11時19分 Ø 大分県 電子入札システム の調達案件一覧画面です。 O'BIT 入札情報サービス 電子入札システム 調達案件一覧 必要な条件を設定し、「検索」ボ ○ 調達案件一覧 タンを選択します。 登録者情報 調達案件番号 調達案件名称 ※ログインの方法は、本操作マ □ 案件番号のみの場合はチェックしてください ニュアルの「1. 電子入札システ 入札方式 全て 進捗状況 全て ムへのログイン」を参照ください。 発注機関 (大分県)総務部 □ 取止め案件/不調案件を表示する場合はチェックしてください 入札、受領期限 ~ ~ 開料日時 表示件数 10 -検索条件は、上図の電子 ▼●昇順 案件表示順序 案件番号 検索 メールの内容を参考に設定 ○降順 してください。 なお、全項目を入力する必 要はなく、最低限「発注機 関」、「入札方式」、「進 捗状況」を入力すればOK です。 • • 必須入力 • 任意入力

| 電子入札システム |     |       | 2023412/323         | 口 11時24刀       |                 | 大分県 電子入札 | システム   |           | U         |           |  |
|----------|-----|-------|---------------------|----------------|-----------------|----------|--------|-----------|-----------|-----------|--|
| T        | λ   | 札情報   | サービス 電子入札システム       | •              |                 |          |        |           |           |           |  |
| 国读家件一覧   |     |       |                     | 調達             | 案件一覧            |          |        |           |           |           |  |
| 登録者情報    |     |       | 調達案件検索              |                |                 |          |        |           |           |           |  |
|          | 調達案 | 件番号   | 1111021011120230050 | 調達案件           | 名称              |          |        |           |           |           |  |
|          |     |       | ☑ 案件番号のみの場合はチ       | エックしてください      |                 |          |        |           |           |           |  |
|          | 入札方 | 式     | 全て                  | 進捗状況           | ! 全て            |          | ~      |           |           |           |  |
|          | 発注機 | 関     | (大分県)総務部 ▼          |                | め案件/不調案(        | キを表示する場合 | はチェックし | てください     |           |           |  |
|          | 入礼受 | :領期限  |                     |                |                 |          |        |           |           |           |  |
|          | 開札日 | 時     |                     | <b></b> ~_     |                 |          |        |           |           |           |  |
|          | 表示件 | 数     | 10 •                |                |                 |          |        |           | -         | 長示案件 1-1  |  |
|          |     |       |                     |                |                 |          |        |           | 4         | 全案件数 1    |  |
|          | 案件表 | 示順序   | 案件番号                | ✔ ● 弁順<br>○ 降順 |                 |          |        |           | 検索        | 1 1       |  |
|          |     |       |                     |                | 1 II de bach él |          |        |           |           |           |  |
|          | No. | WTO   | 調達案件名称              | 進捗状況           | 入礼参加申請          | 者 入札書/   | 辞退届    | 通知書       | 状況        | 状況 発注者からの |  |
|          |     |       |                     |                | 提出 再提           | #        | F      |           |           | PT990     |  |
|          | 1   |       | 大分〇〇物品              | 結果通知書発行済       |                 | 提出済      |        | 表示        | 示         |           |  |
|          |     | 12.20 |                     | 1              |                 |          |        | ALBUTCH A | ==++      |           |  |
|          |     |       |                     |                |                 |          |        |           |           |           |  |
|          |     |       |                     |                |                 |          |        | 1.2.2012  | 衣小果) 全案件数 | 2 1       |  |
|          |     |       |                     |                |                 |          |        |           | 全案件数      | 2 1       |  |

落札通知書を確認する案件の" 通知書"欄にある「表示」ボタ ンを選択します。

| 発注者から発行された通知書 | Ì |
|---------------|---|
| 等のうち未参照のものがある | ) |
| 場合には、"通知書"欄に  |   |
| 「未参照有り」が表示されま | - |
| す。            |   |

| 、札システム | 3 +1 44 40 44 12 7 | #2141.354      | 入力策電子入れノスノム                               | U               |
|--------|--------------------|----------------|-------------------------------------------|-----------------|
|        | <b>入礼禮報学=E</b> 太   | <b>TANYATA</b> |                                           |                 |
| +一覧    |                    | 通知             | 書一覧                                       |                 |
| 禄者情報   | 執行回数               | 通知書名           | 通知書発行日付                                   | 通知書確認           |
|        |                    | 落扎通知書          | 令和05年12月22日(金)17時16分                      | 未参照             |
|        | 1                  | 入礼缔切通知畫        | 令和05年12月22日(金)15時45分                      | 参照済             |
|        |                    | 入礼書受付通知書       | 令和05年12月22日 (金) 15時06分                    | 参照済             |
|        |                    | 7640           | 17 to 1 1 1 1 1 1 1 1 1 1 1 1 1 1 1 1 1 1 | 17 1- 4 - 41-17 |
|        |                    | 通知者名           | 通知者免行日付                                   | 通知者確認           |
|        | 日時変更近              | 通知書            | 令和05年12月22日(金)15時44分                      | 参照済             |
|        | 指名通知               | E              | 令和05年12月22日(金)14時31分                      | 参照済             |
|        |                    |                |                                           |                 |
|        |                    |                |                                           |                 |
|        |                    |                |                                           |                 |
|        |                    |                |                                           |                 |
|        |                    |                |                                           |                 |
|        |                    |                |                                           |                 |
|        |                    |                |                                           |                 |
|        |                    |                |                                           |                 |
|        |                    |                |                                           |                 |
|        |                    |                |                                           |                 |
|        |                    |                |                                           |                 |

通知書一覧画面が表示されますの で、"通知書名"欄にある「落札 通知書」を選択します。

| 発注者から発行された通知書 |
|---------------|
| 等が未参照の場合は、"通知 |
| 書確認"欄に「未参照」と表 |
| 示されます。        |

![](_page_20_Picture_2.jpeg)

落札通知書が表示されますの で、内容を確認します。

当該入札について、落札と なった場合は、以降の契約手 続きについて発注機関にお問 い合わせください。

※「落札通知書」の印刷は任 意で行ってください。

以上で落札通知書の受理は完 了です。

![](_page_20_Picture_7.jpeg)